# CSSNite LP8「ユーザー行動をセグメント化してサイト改善」関連ワザ10

アユダンテ株式会社 大内 範行

Ver. 1.0

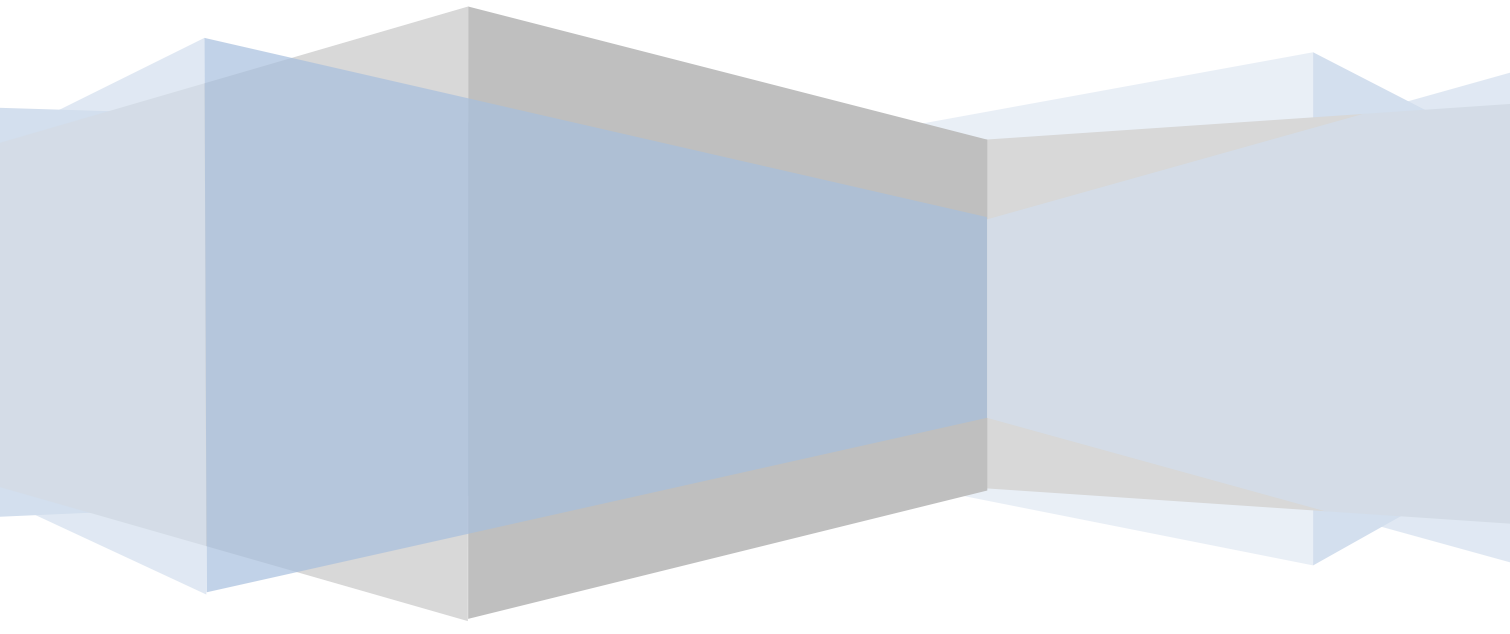

著作権はアクセス解析イニシアチブLLCと講演者本人にあります。再配布等は禁じます。 -1-

### 目次

| はじめに                              | - 3 -  |
|-----------------------------------|--------|
| <u>1. アクセス解析に有効なアドバンスセグメント</u>    | - 5 -  |
| 1.1 新規とリピーターで                     | - 5 -  |
| 1.2 新規とリピーターをもう少し厳密に              | - 5 -  |
| 1.3 リピートの訪問回数で                    | - 5 -  |
| 1.4 参照元で                          | - 5 -  |
| 1.5 キーワードで                        | - 6 -  |
| 1.6 ディレクトリやページ、閲覧開始ページで           | - 6 -  |
| 1.7 サイト訪問者の歩いたページ数や滞在時間で          | - 6 -  |
| 1.8 直帰していないユーザーで                  | - 6 -  |
| 1.9 コンバージョンで                      | - 7 -  |
| 1.10 Eコマースで                       | - 7 -  |
| 1.11 時間帯で                         | - 7 -  |
| 1.12 地域、都市で                       | - 7 -  |
| 1.13 ブラウザで                        | - 7 -  |
| <u>2. カスタム変数(マルチカスタム変数)</u>       | - 8 -  |
| 3. 正規表現とフィルタワード                   | - 10 - |
| <u>4.</u> ブランドワードと非ブランドワードの動きを見る  | - 11 - |
| <u>5. アドバンスセグメントとページ別セッション</u>    | - 13 - |
| <u>6.</u> トップページのユーザー行動を分析する5つの方法 | - 13 - |
| 6.1 サイト上のデータ表示                    | - 13 - |
| 6.2 ナビゲーション一覧                     | - 14 - |
| 6.3 イベントトラッキング                    | - 14 - |
| <u>7.</u> ページ遷移                   | - 15 - |
| <u>8.</u> TRACKPAGEVIEW+サイト検索     | - 16 - |
| <u>9. カスタムレポート</u>                | - 18 - |
| <u>10.</u> ピボットテーブル               | - 19 - |
| 11. [参考] 主な用語と定義                  | - 21 - |

著作権はアクセス解析イニシアチブLLCと講演者本人にあります。再配布等は禁じます。 - 2 -

### はじめに

この文書は、2010年1月9日に開催されたCSSNite LP8 「Google Analyticsを使ったWebアクセスログ 解析とサイトへの反映」のうち、私 大内 範行 が講演した 「ユーザー行動をセグメント化して、サイト改 善」 に関連するGoogle Analyticsの機能をしるしたものです。

今回の講演では、アクセス解析データから、ユーザー像を探りだす取り組みを中心に説明しました。 Google Analytics機能や設定について細かく説明しませんでしたので、このメモを起こしておきます。講演 中、実践したい項目があった際に、参考になれば、幸いです。

まず、次ページに、今回の講演内容と、拙著「できる100ワザ Google Analytics増補改訂版」のワザ番号の対応表、さらにこの文書PDFに記載したかどうかの対応表を付けました。使ってみたい解析項目があった方は、拙著とこのPDFをお読みいただければよいかと思います。

### ★ お断り

この文書は、あくまで講演のガイドに、メモ的に書き起こしました。この文書をもとに行った解析で不具合が 生じても、責任は負いかねますので、その点、あらかじめご了承ください。

解析を実施する際には、必ずGoogle Analyticsのヘルプなどを参照し、事前の入念なテスト確認をお願いします。

| 概要                           | 項目名                 | できる100ワザ       | CSSNite LP8のワザ |  |
|------------------------------|---------------------|----------------|----------------|--|
|                              |                     | 拙著から           | PDF掲載          |  |
| ◆自分基準を持つ                     | 1                   |                |                |  |
| ユーザーを行動や地域などで分割、絞り込みができ      |                     |                |                |  |
| る。よく使う有効なアドバンスセグメントを解説       | アトハンスセクメント          | 68~75 (P134から) | Ø              |  |
| 世界のGAのデータを集計し、6つの指標を平均し      |                     | (7 (0120)      |                |  |
| て表示する。ジャンル別の比較もできる。          | ヘンチマーク              | 67 (P130)      |                |  |
| セッションを越えた訪問者の分析ができる。2009     |                     |                |                |  |
| 年に新たに加わった強力な機能で、従来の「ユー       | マルチカスタム変数           | 76~79(P149から)  | O              |  |
| ザー定義」の拡張版                    |                     |                |                |  |
| 検索キーワードや上位のコンテンツを絞り込む際に      | 工坦丰田                |                |                |  |
| 有効な、文字列を表現する論理式。GAのセグメン      |                     | 33 (P79)       | O              |  |
| トやフィルタ、目標設定で利用できる。           |                     |                |                |  |
| ブランドワードをセグメンテーションして分析する      |                     |                |                |  |
| ことで、ユーザーセグメントごとの特徴が把握しや      | アドバンスセグメント          | 68~75(P134から)  | Ø              |  |
| すくなる。                        |                     |                |                |  |
| 平均PVなどの指標を、サイト平均値で比較するグ      |                     |                |                |  |
| ラフ。よいキーワード(または参照元)をひと目で      | サイトの平均との比較          | 63と64(P123-4)  |                |  |
| 見分けることができる。                  |                     |                |                |  |
| サイト訪問者を3つのタイプに分類する。検索キー      | 「ブランド指名買い」          | 64(P125)       |                |  |
| ワードや参照元、入りロページごとに分けることが      | 「潜在顧客」              | レフ1(P142)      |                |  |
| できる。                         | 「調べ物」               | ٢/١(١ ١٠٠٢)    |                |  |
| ショッピングサイトで、買った注文を商材ごとに金      |                     |                |                |  |
| 額表示できる機能。アドバンスセグメントでは、購      | eコマース機能 92(P176)    |                |                |  |
| 入した商品ごとのセグメントが設定できる          |                     |                |                |  |
| ◆芯を強くする                      |                     |                |                |  |
| アドバンスセグメントで絞り込んだ後に、そのセグ      | アドバンスセグメント          |                | Ø              |  |
| メントの目標達成までのプロセスを見ていく。        | とページ別セッション          |                |                |  |
| ◆ユーザーに寄り添う                   |                     |                |                |  |
| トップページのユーザー行動を解析する方法が、       | <br> <br>サイトのデータ表示や |                |                |  |
| GAには5種類あります。それぞれの特徴を知って      | ナビゲーション一覧等          |                | Ø              |  |
| 使いわけます。                      |                     |                |                |  |
| 閲覧開始セッションだけを取り出し、閲覧開始ペー      |                     |                |                |  |
| ジの次の行動を解析します。アドバンスセグメント      | ページ遷移               | 81(P156)       | Ø              |  |
| で絞り込みセグメントの行動を把握すると有効        |                     |                |                |  |
| トップページの個々のリンクが、何回クリックされ      | tracPageView        |                |                |  |
| たか、また、どれだけコンバージョンに貢献したか      | とサイト内検索             | 95 (P182)      | O              |  |
| を見極める                        |                     |                |                |  |
| ◆おまけ                         |                     |                |                |  |
| よく比較する指標を一覧できる自分独自のレポート      |                     |                |                |  |
| を作る。ここでは、私がよく使うカスタムレポート      | カスタムレポート            | 96と97(P184から)  | O              |  |
| を紹介しています。                    |                     |                |                |  |
| 検索キーワードごとに、Yahoo!とGoogleの偏りを |                     |                |                |  |
| 見比べていきます。意外にキーワードごとの偏りが      | ビボットテーブル            |                | O              |  |
| 大きいのがわかります。                  |                     |                |                |  |

著作権はアクセス解析イニシアチブLLCと講演者本人にあります。再配布等は禁じます。 - 4 -

### 1. アクセス解析に有効なアドバンスセグメント

アドバンスセグメントは、ユーザーのアクセス状況をグループ化して分ける機能です。

アドバンスセグメントの設定は、いつでも思いついた時にできる上、過去のデータにさかのぼって絞り込むことができ ます。アドバンスセグメントを設定した後の画面表示も、比較的良好なレスポンスです。思考が中断されることなく 解析作業が進められるため、とても強力です。ここでは、僕がよく使うカスタム・セグメントを記載します。

### 1.1 新規とリピーターで

「新規」と「リピーター」を分けるのは、セグメンテーションの基本です。この二つの違いを解析するだけでも、ユーザ ーの行動の違いが読み取れます。「新規」と「リピーター」は、参照元や検索キーワードなど、他のセグメントと組み 合わせるとさらにユーザー像が明確になります。

### ● 新規ユーザーのセグメント

▶ アドバンスセグメント設定例(以下同じ)

「ディメンション」 → 「ユーザー」→ 「ユーザーの種類」<完全一致>「New Visitor」

### ● Jピーターのセグメント

「ディメンション」 → 「ユーザー」→ 「ユーザーの種類」<完全一致>「Returning Visitor」

### 1.2 新規とリピーターをもう少し厳密に

リピーターといっても、その日に訪れた人も多くいますので、同日のセッションを除外したリピーターを設定します。

● 同じ日のリピートを除外したリピートセッション

「ディメンション」 → 「ユーザー」→ 「前回からのセッションの経過日数」 く以上> 「1」

### ● 新規に同じ日のリピーターを含める場合

AND

「ディメンション」→「ユーザー」→「前回からのセッションの経過日数」 <未満>「1」

「ディメンション」 → 「ユーザー」→ **「セッション数」 <以下> 「2」** 

### 1.3 リピートの訪問回数で

比較的リピート数が多いサイトの場合、リピート頻度の高いユーザーをお得意様としてセグメントするのも有効です。

| 「ディメンション」 →「ユーザー」→ | 「セッション数」 | <以上> | ۲5] |
|--------------------|----------|------|-----|
|                    |          |      |     |

### 1.4 参照元で

「参照元」または「メディア」を指定できます。

### 参照元を指定または除外

たとえば、Yahooニュースからの一時的な来訪など、解析する上でノイズになる参照トラフィックがあります。アドバンスセグメントで参照元から除外することで、質の高い解析ができます。

「ディメンション」→「トラフィック」→ 「参照元」 <完全一致> 「dailynews.yahoo.co.jp」

● メディアを指定または除外

著作権はアクセス解析イニシアチブLLCと講演者本人にあります。再配布等は禁じます。 - 5 -

「メディア」の場合「organic」を指定すると自然検索のトラフィックに絞り込めます。同様に「CPC」を指定することで、 CPC広告だけに絞り込めます。

「ディメンション」→「トラフィック」→ 「メディア」 <完全一致> 「cpc」または「organic」

### 1.5 *キーワード*で

検索キーワードは、できるだけグループ化してアドバンスセグメントを設定すると有効です。

とくにサイト名など「ブランド指名買い」のユーザーと、それ以外に、アドバンスセグメンを絞り込む解析がおススメです。「正規表現」のところで、後述します。

#### 1.6 ディレクトリやページ、閲覧開始ページで

#### ● 特定のディレクトリ(URL)を通った人に絞り込みます。

「ディメンション」→「コンテンツ」→「ページ」 <先頭一致>「(URLの一部)」

#### ● 閲覧開始ページを指定します。

「ディメンション」→「コンテンツ」→「閲覧開始ページ」 <先頭一致>「(URLの一部)」

たとえば、講演で話した「日本代表ユニフォーム」の例では、3つの閲覧開始ページのコンバージョン率を見ていま す。「閲覧開始ページ」を3つ別のセグメントに絞り込み、それぞれ<AND>で「日本代表ユニフォームの商品詳細 ページ」を「ページ」セグメントに指定して、コンバージョンを見ています。簡易的に効果が解析できます。

★注意:ページを通ったセッションに絞り込む場合、そのセッションの行動は、すべてレポートに表示されます。そのURLだけに限定したページビューを見る「フィルタ機能」とは区別して使います。

 $A \rightarrow B \rightarrow C$ の場合、アドバンスセグメントでBを指定した場合、AもCもレポートに出てくる。フィルタでBに絞ると、AとCは出てこない。

#### 1.7 サイト訪問者の歩いたページ数や滞在時間で

サイト訪問者がセッション中に歩いたページ数や滞在時間で絞り込めます。より熱心な人と、さらっと見た人とで、検索キーワードや閲覧開始ページをチェックすると、その行動の違いがわかります。

#### 滞在中のページ数で

| 「デ | ィメンション」→「ユーサ | <sup>げ</sup> ─」→ 「滞在中の | ページ数」 | <以上          | .> 「3」 |    |  |
|----|--------------|------------------------|-------|--------------|--------|----|--|
| •  | サイトの滞在時間で    |                        |       |              |        |    |  |
| 「指 | '標」→「利用状況」→  | 「サイト滞在時間」              | <以上>  | ۲ <u>3</u> ] | (※分の単位 | L) |  |

#### 1.8 直帰していないユーザーで

「直帰以外のセッション」はデフォルトセグメントにありますので、チェックするだけで使えます。

Google Analyticsでは、直帰したユーザーを「0」秒として平均の計算に入れますが、これは除外したほうが、キーワードや参照元の評価が正確になります。そこで、「直帰」していない訪問者に絞って、検索キーワードの指標を比較評価することが有効です。

著作権はアクセス解析イニシアチブLLCと講演者本人にあります。再配布等は禁じます。 - 6 -

### 1.9 コンバージョンで

コンバージョンは、すべてのコンバージョンの合算値だけでなく、設定した個別の目標ごとのコンバージョンの値ま で、しかもそれを目標の開始と終了の別々のポイントでもセグメントできます。コンバージョンは、割合(率)でも、絶 対数でも、セグメントを切り分けることができます。

「指標」→「コンバージョン」→「目標1のコンバージョン」 <超>「0」

### 1.10 eコマースで

eコマースタグを設定している場合、特定の「商品」を購入したユーザーに絞り込むことができます。

たとえば、セミナーで取り上げた「日本代表ユニフォーム」の場合、「日本代表のユニフォームを買った人」と「閲覧 開始ページ」の組み合わせで、3つのランディングページを解析し、どのランディングページが有効か見極めること ができます。

「ディメンション」→「eコマース」→「商品」 <含む>「(商品名)または(商品番号)」

### 1.11 時間帯で

アクセスした時間帯でセグメントを切ることもできます。トップページの表示が遅い場合、昼休みのピークだけ、直帰率が悪いといったこともあります。

「ディメンション」→「ユーザー」→ 「時間帯」 <以上> 「12」 AND →「時間帯」 <以下> 「13」 ※12時00分以上 13時59分以下

### 1.12 地域、都市で

地域に特化したサービスを提供している場合や、リアルな店舗を持っているネットショップの場合、店舗のある地域 とその他の地域で、アクセスや指標の違いを見ていきます。

「ディメンション」→「ユーザー」→ 「地域」 <完全一致> 「大阪」

### 1.13 ブラウザで

ブラウザの違いは、それほどビジネスに結び付く経験はありません。今後はGoogle Analyticsでもモバイル解析が進むので、キャリア、ブラウザ、OSなどのセグメントが有効になるかもしれません。

「ディメンション」→「システム」→ 「ブラウザ」 <完全一致> 「FireFox」

著作権はアクセス解析イニシアチブLLCと講演者本人にあります。再配布等は禁じます。 -7-

CSSNite LP8 「ユーザー行動をセグメント化してサイト改善」関連ワザ10 2

### 2010年1月9日

# よく使うアドバンスセグメント

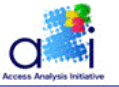

| • | 新規とリピーター | ユーザーの種類          | 完全一致  | "New Visitor" |
|---|----------|------------------|-------|---------------|
| • | 参照元      | 参照元              | 含む    | "参照元"         |
| • | 検索キーワード  | キーワード            | 含む    | "キーワード"       |
| • | ページURL   | ページ              | 先頭が一致 | "URL"         |
| • | 閲覧開始ページ  | 閲覧開始ページ          | 先頭が一致 | "URL"         |
| • | 直帰していない  | 直帰数              | 等しい   | "0"           |
| • | コンバージョン  | 目標1の完了数          | 超     | "0"           |
| • | 閲覧ページビュー | ページビュー           | 以上    | "5"           |
| • | リピート数    | セッション数           | 以上    | "3"           |
| • | 地域別      | 地域               | 完全一致  | "Osaka"       |
| • | ブラウザ別    | ブラウ <del>ザ</del> | 完全一致  | "FireFox"     |
| • | 時間帯別     | 時間帯              | 以上    | "12"          |
|   |          |                  |       |               |

### 2. カスタム変数(マルチカスタム変数)

カスタム変数は、ページやセッション、さらにユーザーに、人間が認識しやすい特別なラベルをつける機能です。 ページのHTMLや、登録フォーム、リンクのタグなどに、「カスタム変数」タグを設定する必要があります。 アドバンスセグメントのように過去にさかのぼって解析する柔軟さはないので、事前の十分な設計が大事です。 カスタム変数には、3つのレベルがあります。

| レベル1 | ユーザー(Visitor)レベルのカスタム変数 |
|------|-------------------------|
| レベル2 | セッション レベルのカスタム変数        |
| レベル3 | ページ レベルのカスタム変数          |
|      |                         |

「ユーザーレベルのカスタム変数」は、セッション内のデータだけではわからない、長期的なユーザーの訪問状況を 解析するのに役立ちます。従来の「ユーザー定義」に置き換わる機能です。

従来の「ユーザー定義」は、一つしか定義がありませんでしたが、今度は5個までカスタム変数が定義できます。使い勝手が格段に向上しています。

著作権はアクセス解析イニシアチブLLCと講演者本人にあります。再配布等は禁じます。 - 8-

会員登録が前提のサイトなら、訪問者の会員登録時に、会員属性をカスタム変数に入れておけば、性別、年齢、 地域といった属性ごとの分析が可能になります。

#### ● ユーザーレベルのカスタム変数の例

- [例1] 資料請求をしたユーザーがその後、申込完了まで到達した割合はどのくらいか? 資料請求の完了ページにカスタム変数を設定します。
- [例2] プレゼントキャンペーンに応募したユーザーはリピーターになっているか? プレゼントキャンペーンの応募ボタンをクリックした時点で起動するように設定します。
- [例3] 企業ブログからの効果は? 企業ブログの全てのページにカスタム変数を設定します。

#### ● セッションレベルのカスタム変数の例

- [例1] 会員ログインをした人と、そうでない人は、セッション内で行動がどう変わるのか? 会員ログインのクリックや完了画面でセッションレベルのカスタム変数を設定します。
- [例2] 「法人の皆様へ」を表示したセッションと他のセッションを区別して解析します。

「法人の皆様へ」のリンクのクリック または 法人ページ全体でカスタム変数を設定します。

### ● ページレベルのカスタム変数の例

[例1] お花屋さんで「母の日」に関連したページが、キャンペーンページや商品ページ、解説ページに分かれている場合、URLが解析の手がかりになりません。そこで、「母の日」のページ群に「mothersday」という印をつけておきます。「母の日」関連のページビューがひと目でわかります。

[例2] ニュースメディアで、ライターごとのアクセス数や平均ページビューなどの集計を行う場合、カスタム変数 で、記事ごとにライターの名前を設定しておきます。さらに、記事のジャンルでもカスタム変数を切ります。こうするこ とで、ライターごと、ジャンルごとのデータ集計ができます。

### ● アドバンスセグメントとカスタム変数

これらのカスタム変数は、アドバンスセグメントと組み合わせて、さらに強力になります。

たとえば、企業ブログを訪れたユーザーにカスタム変数を割り当て場合、カスタム変数でアドバンスセグメントを切る と、それらのユーザーが長期にわたって、ショップページを再訪したか、買い物などビジネスに結び付いたのか、判 断することができます。

著作権はアクセス解析イニシアチブLLCと講演者本人にあります。再配布等は禁じます。 - 9 -

カスタム変数(ユーザー定義)

## ・調べ物コンテンツは長期の間接効果まで見る

用語集、解説記事、企業ブログ、CSR活動など

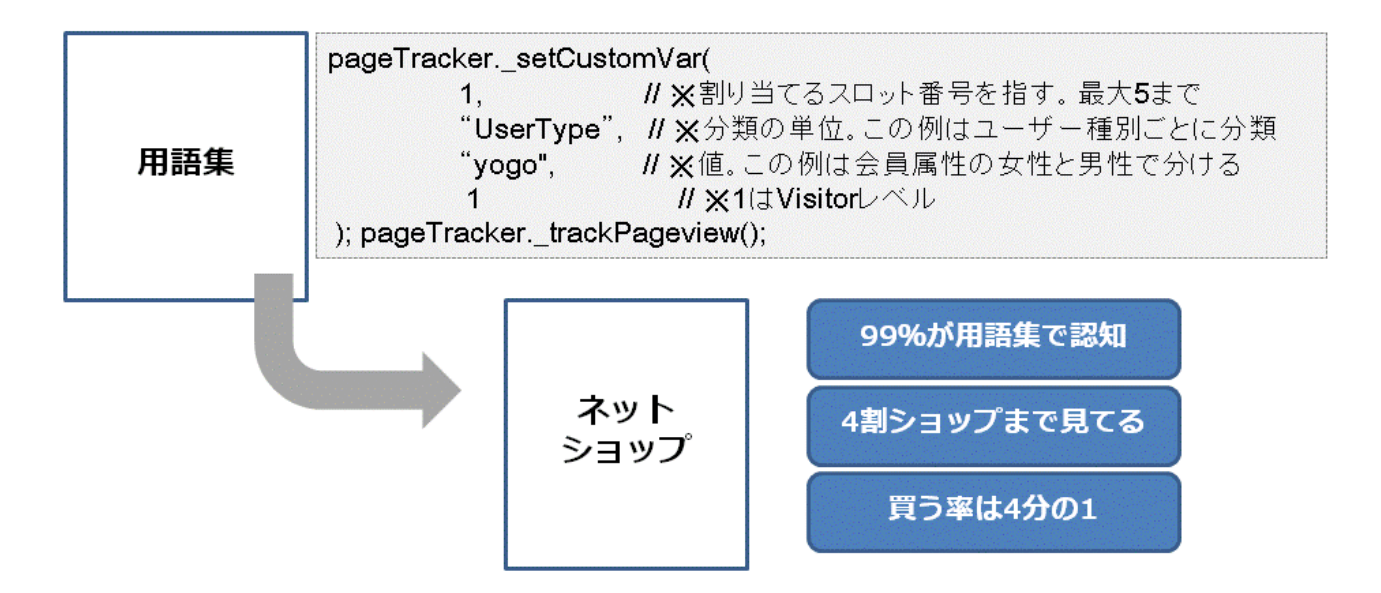

### 3. 正規表現とフィルタワード

正規表現とは、言葉や文字列を、数式で表現する手法です。検索キーワードをまとめたり、URLを一部の文字列で 特定したりする場合に有効です。

Google Analyticsでは、検索キーワードや上位のコンテンツの絞り込みや、目標設定などに設定するURLでよく使う機能です。

正規表現で覚えないといけないものはそれほど多くありません。

とりあえず、最初の二つで当面は十分です。あとは、必要な時に調べて使うのがよいでしょう。

● 「または」を表す「パイプ」=「|」

検索キーワードで 「加茂 | カモ | かも | kamo」 ※お店の名前の揺らぎを吸収し、グループ化する。 上位のコンテンツで 「faq | sup | info」 ※お問い合わせ、サポートページでまとめる

目標設定で ^/order/(credit|bank|cash)/form.aspx

### ● 「先頭一致」を表す「ハット」=「<sup>^</sup>」

検索キーワードで 「<sup>^</sup>サッカー」 ※サッカーシューズ、サッカーボールなど関連用品 目標設定で <sup>^</sup>/order/(credit|bank|cash)/form.aspx

著作権はアクセス解析イニシアチブLLCと講演者本人にあります。再配布等は禁じます。 - 10 -

### ● 「ワイルドカード」を表すピリオドとアスタリスク=「.\*」

目標設定で ^/shop/thanks/¥?id=.\*type=credit

### 「?」や「ピリオド」をきちんと読めるようにするエスケープシーケンス=「\」

目標設定で /cart/thanks.html → /cart/thanks\.html ※ピリオドは式じゃないよという印

### 4. ブランドワードと非ブランドワードの動きを見る

ブランドワードと非ブランドワードを、アドバンスセグメントを使ってまとめると、いろいろな発見があります。

### ● YahooとGoogleの傾向の違い

GoogleとYahooのコンバージョンのバランス比率が、ブランドワードと非ブランドワードで逆転していることも多くあります。

全体の平均データを見るとYahooが強く見えても、実はリスティングで狙うべき潜在キーワードは、非ブランドワードの方が、効果が高かったということに気づくことがあります。

### ● ブランドワードはノイズなので除外する

検索キーワードの指標を直帰率、平均ページビューで比べるとき、ブランドワードがまじっていると、ブランドワードの 方がよい値になります。

そのため、非ブランドワードのよしあしの判断がつきにくくなります。検索キーワードの評価分析には、ブランドワードは、ノイズになってしまいます。

そこで、アドバンスセグメントで、ブランドワードを除外してから、非ブランドワードを比較評価し、潜在顧客や調べ物ユーザーの中から、よい検索キーワードを見つけ出していきます。

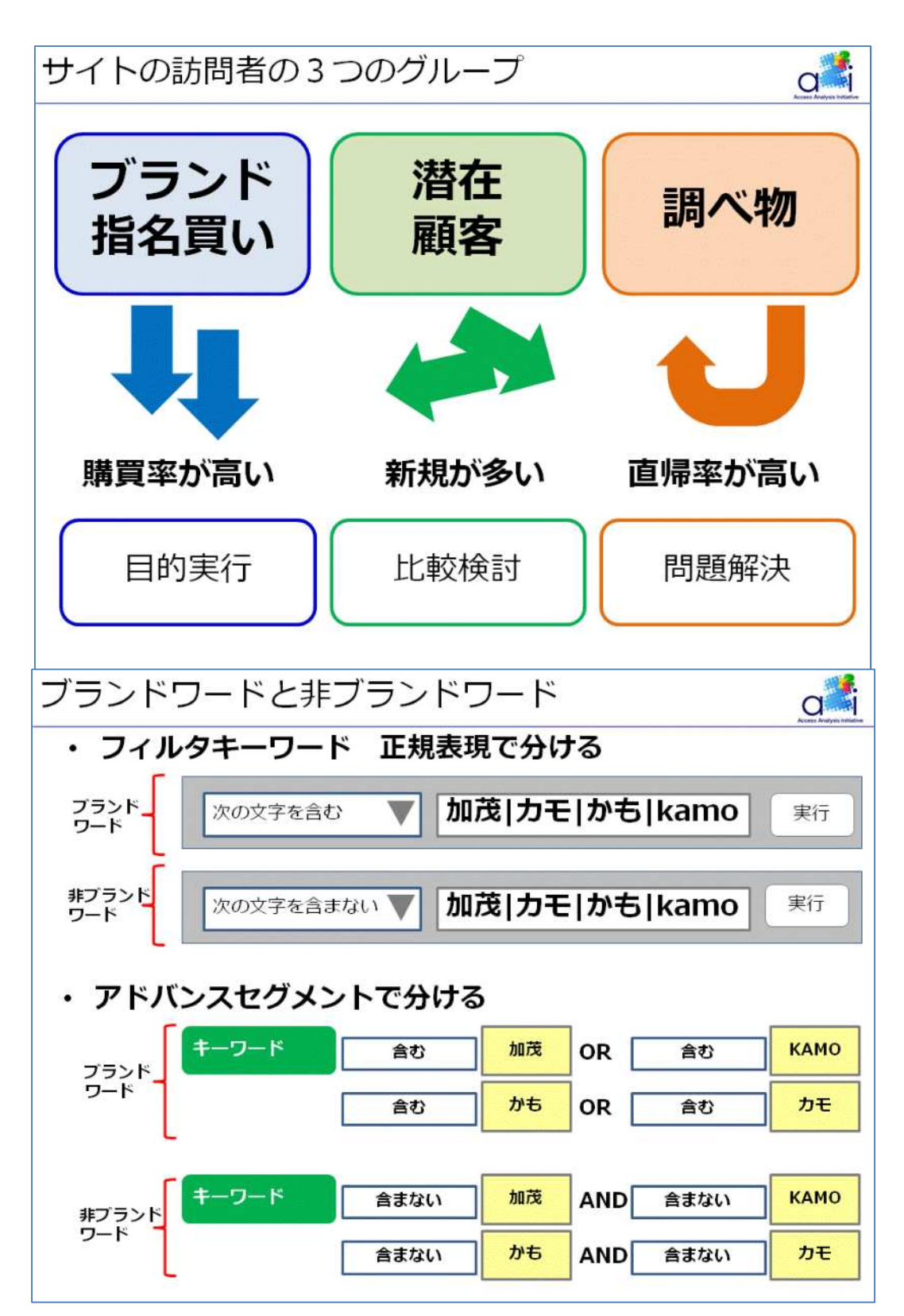

著作権はアクセス解析イニシアチブLLCと講演者本人にあります。再配布等は禁じます。 - 12 -

### 5. アドバンスセグメントとページ別セッション

### 到達数と未到達数の解析

B-to-B系のサイトなどでは、ユーザーに達成してほしい導線があらかじめはっきりしている場合が多くあります。その 導線をユーザーがどのくらいたどってくれたか、どのくらい脱落してしまったかを見極めるためには、どのように解析 するのがよいでしょうか?

ページごとの「離脱率」を指標にする方法もありますが、「離脱率」は、そのページで直接セッションを終えた人に限 定されます。しかし、実際には、リンクをたどって他のページに行った後、次のステップに行かずに抜けた人も多くい るはずです。「離脱率」だけでは、脱落の数は把握できません。

少し面倒ではありますが、目的到達までの導線のURLを洗い出し、そのURLごとの「ページ別セッション」を、エクセル上にリスとして作成していくのが、もっとも確実です。

その際も、全体のアクセスは、未到達ユーザーの数が多すぎで、途方にくれてしまいます。 サイトの核となる太い導線に絞ってセグメントを絞って解析を行いましょう。

まず、メインのユーザーを選び出して、そのセグメントに絞り込みます。

とくにB-to-Bサイトの場合は、ビジネスに直結する検索キーワードのバリエーションは、それほど多くありません。 もっともわかりやすい例は、サイト名(ブランドワード)と新規、あるいは、逆にサイト名(ブランドワード)とリピーターといった組み合わせが第1歩になります。

そのセグメントで、アドバンスセグメントを絞り込み、その後、上位のコンテンツから、導線のURLの「ページ別セッション」を抜き出していきます。

エクセル上に書き出して、割合などを計算すれば、どこでユーザーが脱落したかが見えてきます。

### 6. トップページのユーザー行動を分析する5つの方法

トップページは、サイトの重要な入口です。トップページのユーザーの行動をしっかりつかむことができれば、満足度の高い改善が実現できるはずです。しかし、トップページには、多くのリンクがあり、いろいろなタイプのユーザーが訪れるので、そのまま全体の数字を見ていると大変です。必ずセグメントに切って見ていきましょう。

その際に、どの機能が有効か? 僕がよく使うのは、「ページ遷移」と「trackPageView+サイト検索」の機能です。 ここでは他の機能をなぜ使わないのか説明します。

### 6.1 サイト上のデータ表示

メニュー [コンテンツ] → [サイト上のデータ表示]

ーつ目は、「サイト上のデータ表示」、ページ画像のどこがクリックされたか、クリック数やコンバージョン数まで表示される便利な機能です。しかし、「サイト上のデータ表示」には、以下の欠点があります。

・外部リンクやサブドメインへ行くリンクのクリックは数えられない

・リンク先URLが変わると数えられない

著作権はアクセス解析イニシアチブLLCと講演者本人にあります。再配布等は禁じます。 - 13 -

・同じページに行くリンクは合算される

こういった、欠点の他にも、表示されるページ画像の時期と、解析対象期間とが一致しないため、混乱しがちです。 データが不確かに見える場合も多くあり、基本的にこの機能はおすすめしません。

### 6.2 ナビゲーション一覧

メニュー [コンテンツ]→[上位のコンテンツ]→特定のURLを選択→[ナビゲーション一覧]

これは、特定のページの前後の行き来を見せてくれます。出てくる数値は、ページビューの単位です。

ページを基点にした前後の動きが見られるので、便利に思えますが、ブラウザの戻りボタンで戻った数や、更新ボタンで再表示された数などがまざってしまいます。とりあえず「ホームへ」ボタンで戻る動きも入ってきます。

このように、意識の低い行動も含めて、あらゆる動きが入ってくるので、ランダムになりがちです。

また、上位10位のページしか見ることができないため、遷移先が多いトップページの場合は不向きです。

ただし、下の層にあるページで、閲覧開始セッションが少ないページでは、この機能を使用して、ユーザーの行動を 分析します。うまく使い分けていきましょう。

### 6.3 イベントトラッキング

メニュー [コンテンツ] → [イベントトラッキング]

イベントトラッキングを利用するためには、トップページのリンクに、イベント計測用のタグを設定する方法が考えられます。

しかし、その運用作業の苦労がある割に、参照元の解析が面倒だったり、コンバージョンとの結び付きがつかめなかったり、得られるメリットが少ない機能です。

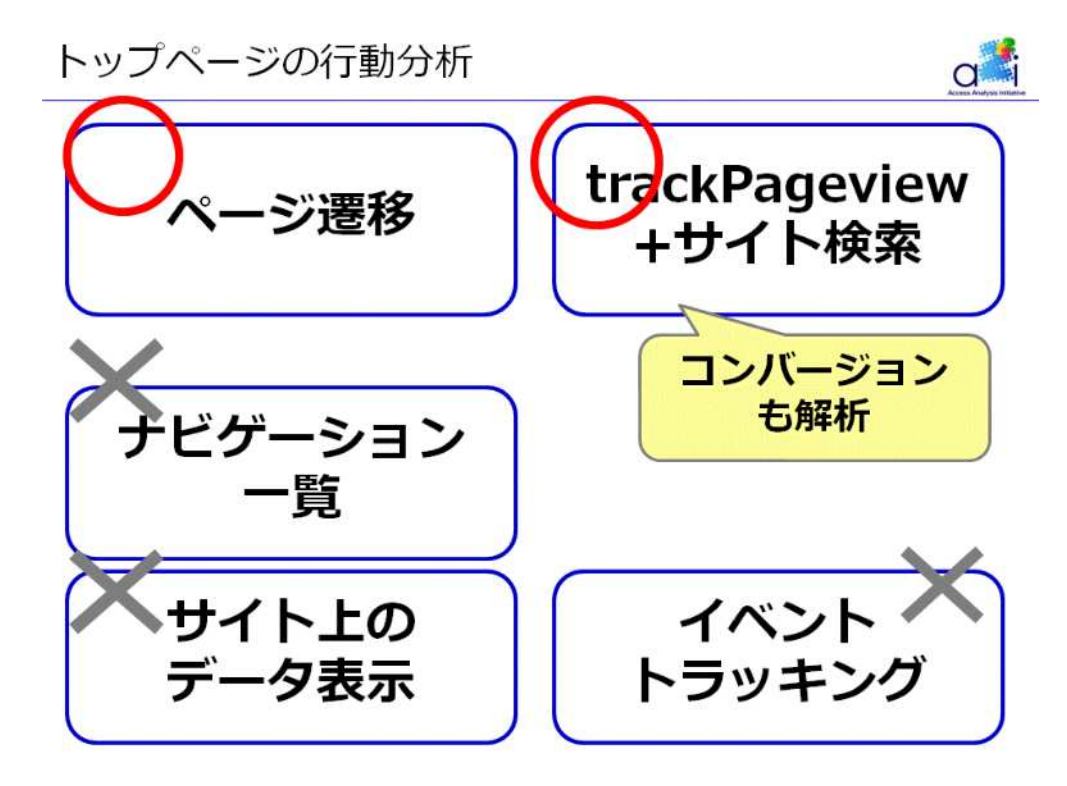

著作権はアクセス解析イニシアチブLLCと講演者本人にあります。再配布等は禁じます。 - 14 -

### 7. ページ遷移

ページ遷移は、トップページの分析でもっともよく使う機能です。事前の設定が不要なため、手軽にいつでも分析できる点が大きいです。

この「ページ遷移」に現れる数字は、閲覧開始ページからの遷移数です。

「ページ遷移」は、あくまで閲覧開始した、その次の行動を見ています。したがって、ここに出てくる数字は、ユーザ 一の意思に近い数字です。

トップページに来て、まずどこをクリックしたのか、第1印象で何に興味を持ったのか、その数と割合がつかめるため、トップページの改善に結びつきやすいデータだと言えます。

デフォルトのレポート表示は、10位までの表示ですが、もっと下位のデータも見ることができます。トップページは、リンクの多いので、この点は便利です。

「ページ遷移」に現れる数値は、ページ別のセッション数です。ページビューではないので、リロードや戻りボタンなどのランダムな数字がないのもよい点です。

ただし、欠点もあります。

1) 直帰率は出ていません。あくまで遷移したセッションのみです

2)同じページへのリンクがあると区別できません

3)コンバージョンとの関係はわかりません。

★コンバージョンを知るためには、次の「trackPageview+サイト検索」を使います。

ページ遷移

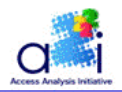

# ・閲覧開始ページから次のクリック

| 開始位置  | 次に表示されたページ:                        |        |         | 閲覧終了ページ:                              |       |        |
|-------|------------------------------------|--------|---------|---------------------------------------|-------|--------|
| (ED)  | URL                                | セッション  | 割合      | URL                                   | セッション | 割合     |
|       | /s/i/cfw-fg/index.html             | 17,038 | 8.08% 🕨 | /index.html                           | 4,747 | 27.86% |
| 当該ページ | /campaign/index_08jfa.html         | 11,644 | 5.52% 🕨 | /s/i/cfw-fg/index.html                | 1,046 | 6.14%  |
|       | /s/e/eNEW_stdcdsd/index.html       | 10,741 | 5.09% 🕨 | /s/i/cfw-fg_stdcdsd/index.html        | 583   | 3.42%  |
|       | /index.html                        | 9,519  | 4.51% 🕨 | /s/i/cfw-fg_bnike/index.html          | 393   | 2.319  |
|       | /campaign/index_09puma_africa.html | 9,148  | 4.34% 🕨 | /s/i/cfw-fg_badidas/index.html        | 292   | 1.719  |
|       | /campaign/index_ctr360.html        | 6,754  | 3.20% 🕨 | /s/i/cfw-fg_bmizuno/index.html        | 279   | 1.649  |
|       | /s/e/eNEW/index.html               | 6,610  | 3.13% 🕨 | /s/i/cfw-sg/index.html                | 250   | 1.479  |
|       | /s/i/crp-sh/index.html             | 6,537  | 3.10% 🕨 | /s/i/cfw-fg_bpuma/index.html          | 214   | 1.26%  |
|       | /campaign/index_SALE.html          | 5,849  | 2.77% ⊳ | /s/i/cfw-fg_p5_z34/index.html         | 184   | 1.08%  |
|       | /click                             | 4,559  | 2.16%   | /s/i/cfw-fg_badidas_p2_z34/index.html | 154   | 0.90%  |

### 8. trackPageview+サイト検索

この機能は、少し複雑です。計画性なく、使うことはおススメできません。

トップページのリニューアルを計画している場合、あるいはトップページのリンクが事業上、とても重要だという場合に 使うのがよいでしょう。

すべてのリンクのクリック数だけでなく、コンバージョンまで計測できるので、ショッピングサイトなどで抜群の威力を発揮します。

### どんなデータが見れるの?

まずどんなデータが見えるのか確認しましょう。

見る場所は「サイト内検索」です。以下のように、サイト内検索のキーワードとして、トップページのすべてのリンクが 並びます。各リンクからコンバージョンに至った数やeコマースのデータまで解析できます。

著作権はアクセス解析イニシアチブLLCと講演者本人にあります。再配布等は禁じます。 - 16 -

|    | 検索キ~ワ~ド ※ なし ※             | 検索回数の合<br>計 ↓ | クレジットカードの<br>注文完了 | 買い物カゴボタンを<br>押した数   | 新規会員獲得=規<br>約承認ページに<br>行った数 | 代引き完了と クレ<br>ジットのフォーム画<br>面 | コンバージョン率 |
|----|----------------------------|---------------|-------------------|---------------------|-----------------------------|-----------------------------|----------|
| 1. | rightnavi_cat_L2_cfw-fg    | 150,762       | 0.09%             | 1.08%               | 0.10%                       | 0.33%                       | 1.60%    |
| 2. | center_special_banner_1-17 | 119,758       | 0.09%             | 1.12%               | 0.08%                       | 0.22%                       | 1.50%    |
| 3. | center_special_banner_1-1  | 89,759        | 0.42%             | <mark>4.84%</mark>  | 0.28%                       | 0.93%                       | 6.48%    |
| 4. | center_special_banner_1-4  | 78,103        | 0.22%             | 1.93%               | 0.12%                       | 0.53%                       | 2.80%    |
| 5. | rightnavi_eSale            | 62,480        | 0.38%             | 4. <mark>33%</mark> | 0.27%                       | 0.91%                       | 5.90%    |

### ● 設定方法

次に設定方法です。

### 1)リンクの<A>タグにタグを設定

まず、トップページの全てのリンクに名前=IDを振ります。たとえば以下のように、トップページのどのセクションで、どこへ行くリンクなのかわかるような名前付けをしていきます。この名前が「サイト内検索」の「検索キーワード」になります。

例) rigthnavi\_sale = 右ナビの「セール」へのリンクボタン

その名前を、リンクの<A>タグにonclickのJavaScriptで設定します。一つ一つ手で設定するので、運用負荷はかかります。

onClick="javascript: pageTracker.\_trackPageview('/clicks/?link=rightnavi\_sale'); "

### 2)サイト内検索を設定

Google Analyticsの設定画面で、サイト内検索を設定します。「サイト内検索レポートを有効にする」をチェックし、 検索のクエリパラメータとして、上記で設定したパラメーター(この例では link )を入力します。

★本来のサイト内検索がある場合には、カンマで区切れば複数のクエリパラメータを入れることができます。

この設定を行うと、リンクをクリックするごとにページビューとして、Google Analyticsに記録されていきます。かつ、サイト内検索のクエリパラメータがついているので、サイト内検索のレポートに出力されます。

| ◎ サイト内検索レポートを有効にする<br>◎ サイト内検索レポートを無効にする                                      |
|-------------------------------------------------------------------------------|
| クエリ パラメータ (必須):<br><i>パラメータはハンマで区切ります (金海 5 文字以内)</i><br>link                 |
| ● URLからクニリ・バラメータを削除する ②<br>● URLからクエリ・バラメータを削除しない                             |
| カテゴリ内検索を使用していますか。<br>◎ はい ◎                                                   |
| カテゴリ パラメータ:<br>パラメータはカンマで圧切りまナ (全角 5 文字以内)                                    |
| category                                                                      |
| <ul> <li>○ URLからカテゴリ バラメータを削除する ②</li> <li>● URLからカテゴリ パラメータを削除しない</li> </ul> |

著作権はアクセス解析イニシアチブLLCと講演者本人にあります。再配布等は禁じます。 - 17 -

設定後であれば、期間を変更することも、アドバンスセグメントでセグメント毎の解析を行うこともできます。 エクセルに一覧表にして共有すると、トップページのリンク効果が詳細にわかります。

#### ● この機能を使用する際の注意点

この機能を使う際には、以下の点をあらかじめ考慮しておきましょう。

1)運用に負荷がかかる

リンクごとにタグを設定するのは面倒です。更新の際にも忘れずに設定する必要があります。

2) クリック分だけページビューが増える

ページビューとして記録されるため、ページビューがクリック数の分だけ膨らみます。また、ページ遷移など他のレポートにも、このクリックのページビューが混じってきます。

これを避けたい場合は、フィルタをかけたプロファイルを用意して、クリック計測を除外したプロファイルをもう一つ作ります。

3)トラッキングコードをページ上部に設定する必要がある

Google Analytics測定用のトラッキングコードは、HTMLページ上部に設定する必要があります。

しかし、トップページの改編を計画していれば、そのためには、とても有効なデータになります。

### 9. カスタムレポート

#### ・直帰率だけでなく直帰数も

「直帰率」だけを指標として見ていると、絶対数の多さを忘れがちです。つまり、直帰率が高くても、やっぱりYahooからのアクセスが絶対数として多ければ、その参照元は重要視する必要があります。

そこで割合でけでなく、「直帰数」も合わせて、表示するようにします。

同様に離脱を見たい場合には、「離脱率」に加えて「離脱数」も設定します。

### ● 参照元のユニークユーザー数をチェック

カスタムレポートには、ユニークユーザー数も表示されます。参照元、検索キーワードごとのユーザー数を見るためにこの指標を加えておきます。

リピーターが多い参照元は、ユニークユーザーは少なくなる傾向があります。

★メニュー上には、「ユニークユーザー数」と「ユーザー数」が別々に選択できますが、この違いはまだ不明です。 「ユニークユーザー数」を選ぶようにしましょう。

### ● コンバージョンも一覧できるようにする

コンバージョンや売上データを、平均ページビューなどの指標と並べて見せる。そして、コンバージョンは「率」だけで なく、「コンバージョン数」も表示するように設定します。

ディメンションは参照元の下に「参照URL」を設定することが多いです。

ブログや価格比較サイト、Q&Aサイトなどの参照元がいったいどのページから来たか確認できるからです。

著作権はアクセス解析イニシアチブLLCと講演者本人にあります。再配布等は禁じます。 - 18 -

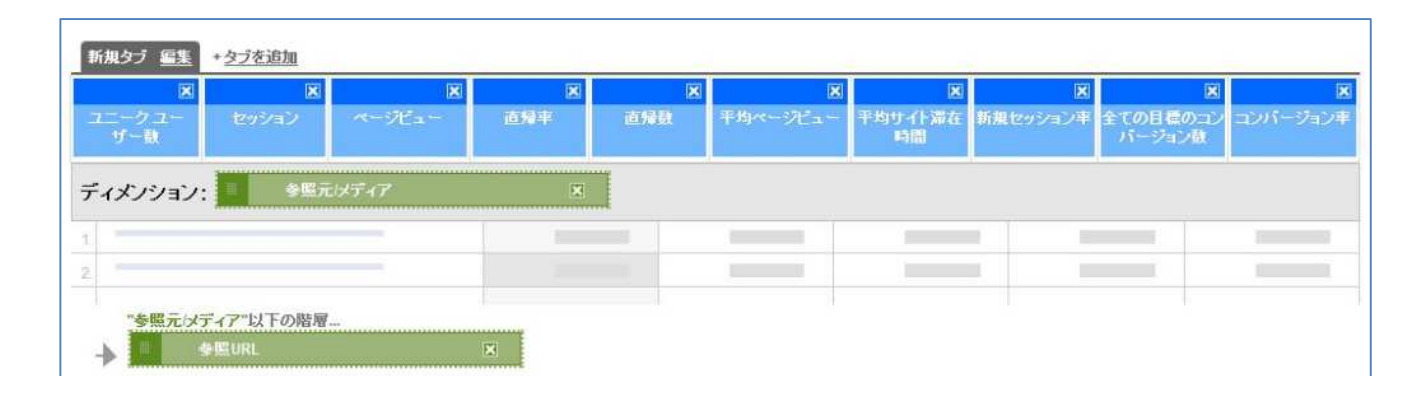

| ◆編元24ディア <b>なし ≥</b> | ユニークユー<br>ザー数 ψ | せっジョン           | «-9Ea-     | 直樂率    | 直爆致     | 平均ページビュー | 平均サ-仆 漆在時<br>聞 | 新規<br>セッショ<br>ンボ | 全ての<br>目標の<br>コン<br>パー<br>ジョン<br>数 | コン<br>パー<br>ジョン<br>里 |
|----------------------|-----------------|-----------------|------------|--------|---------|----------|----------------|------------------|------------------------------------|----------------------|
| yahoo / organic      | 440,925         | 1,304,350 ±> 0% | 17,922,429 | 22.79% | 297,285 | 13.74    | 00:04:25       | 22.06%           | 39,157                             | 3.00%                |
| google / organic     | 148,346         | 395,210 11%     | 4,933,643  | 25.25% | 99,805  | 12.48    | 00:04:33       | 25.65%           | 13,388                             | 3.39%                |
| (direct) / (none)    | 129,499         | 610,397 ±1%     | 6,384,739  | 27.12% | 165,517 | 10.46    | 00:03:38       | 15.75%           | 13,924                             | 2.28%                |
| overture / cpc       | 68,077          | 129,807 ±1%     | 1,937,531  | 20.95% | 27,198  | 14.93    | 00:04:59       | 25.26%           | 3,731                              | 2.87%                |
| bing / organic       | 17,285          | 36,155 ±3%      | 593,704    | 24.08% | 8,705   | 16.42    | 00:04:51       | 33.09%           | 1,469                              | 4.07%                |
| search / organic     | 16,402          | 47,367 ±2%      | 776,308    | 19.29% | 9,138   | 16.39    | 00:05:41       | 19.50%           | 1,971                              | 4.16%                |

★ 左から、「ユニークユーザー数」「セッション」「ページビュー」「直帰率」「直帰数」「平均ページビュー」「平均サ イト滞在時間」「新規セッション率」「全ての目標のコンバージョン数」「コンバージョン率」

### 10. ピボットテーブル

ピボットテーブルは、検索キーワードごとのYahooとGoogleのバランスを見る際によく使います。

セッション数が多い重要な検索ワードで、Yahooに偏りがあるのか、Googleに偏りがあるのか、だいたいの比率を比べていきます。

さらに、タブを「目標タブ」に切り替えて、収益やコンバージョンも同時に、ピボットに表示します。こうすることで、 Googleで収益力のあるワードや、逆にYahooの方が、収益があるワードなどの傾向が見て取れます。

その上で偏りのある検索キーワードをいくつかピックアップして検索順位をチェックします。順位の違いがそのままセッション数や収益、コンバージョンに影響しているのかどうか?傾向をつかむのに有効です。

★ピボットテーブルを表示する場合、アドバンスセグメントが使えません。検索キーワードの絞り込みは、リスト下の 「フィルタ キーワード」の機能を使います。正規表現を使って、絞りたい検索キーワードだけで、違いを比較すること ができます。(要望の多い機能なので、やがて使えるようになると予想しています)

著作権はアクセス解析イニシアチブLLCと講演者本人にあります。再配布等は禁じます。 - 19 -

| 已水 | 小: 参照元 😒            | 表示: セッション ▼ と 収益 |          |                   |          |       |          |  |
|----|---------------------|------------------|----------|-------------------|----------|-------|----------|--|
|    |                     | 송카               | 송황       |                   | 1. yahoo |       | igle     |  |
|    | <u>キーワード ≥</u> なし ≥ | セッション \downarrow | 収益       | セッション             | 収益       | セッション | 収益       |  |
| 1. | 7. 21 - No          | 950              | ¥179,344 | 161               | ¥42,148  | 627   | ¥112,443 |  |
| 2. | and a start         | 250              | ¥72,042  | 0                 | ¥0       | 113   | ¥7,963   |  |
| 3. | 471.00 (10 C        | 250              | ¥4,219   | 26                | ¥0       | 61    | ¥210     |  |
| 4. |                     | 215              | ¥17,588  | 2                 | ¥0       | 103   | ¥17,588  |  |
| 5. | 風呂釜 掃除              | 207              | ¥0       | 207               | ¥0       | 0     | ¥0       |  |
| 6. | 毛玉取りブラシ             | 200              | ¥3,307   | <mark>1</mark> 68 | ¥3,307   | 15    | ¥0       |  |
| 7. | オーブリー               | 190              | ¥50,442  | 27                | ¥0       | 6     | ¥19,147  |  |
| 8. | ttq                 | 189              | ¥53,443  | 2                 | ¥0       | 116   | ¥25,102  |  |

著作権はアクセス解析イニシアチブLLCと講演者本人にあります。再配布等は禁じます。 - 20 -

### 11. [参考] 主な用語と定義

### セッション

「のべ訪問者」のこと。サイトの来訪者、つまり、サイトを訪問するお客様の数と考えてよい。ブラウザでサイトのページを開いてから、他のサイトに行くまでが1セッション。ブラウザを閉じるか、何もせずに30分たった場合も、セッションが終了する。

### • ユニークユーザー

純粋な訪問者の数。ブラウザに発行するクッキーの数がユニークユーザーとなるため、クッキーの履歴をクリアしたり、ウィルス除去ソフトがクッキーをクリアしたりすると、数が増えてしまう。

#### ページビュー

ページをブラウザで閲覧した合計の回数。Google Analyticsの場合は、キャッシュに保存されたページを開いても きちんと数えることができる。

### ・ コンバージョン

サイト上の目標を設定しておき、その目標の行動にユーザーが到達した数を計測する。

Google Analyticsは、プロファイルごとに20個まで目標が設定できる。

サイト上のURLを目標に設定する方法が一般的だが、「\_trackPageview 関数」のトラッキング関数も、目標になるため、ダウンロードした数や送信ボタンをクリックした数を目標にすることもできる。

### また、セッション内で閲覧したページ数(到達ページ数)と、閲覧時間をそれぞれ目標に設定できる。

#### ● 直帰率

Google Analyticsの場合、1ページだけ見て他のページを見なかったユーザーの数やその割合。割合の場合、母数は、「閲覧開始のセッション数」になる。この場合、閲覧した「時間」(ページ間のインターバル)が、計測できないため、閲覧時間は便宜的に「0秒」として計測されている。この点は注意が必要だ。

#### 滞在時間、閲覧時間

ページを見た時間は、正確には計測できない。あくまで、ページを移動した場合に、ページ間のインターバルを計 測する仕組みになっている。そのため、直帰のページと最後の離脱のページは、時間が計測できない。直帰は「0 秒」としてカウントしている。

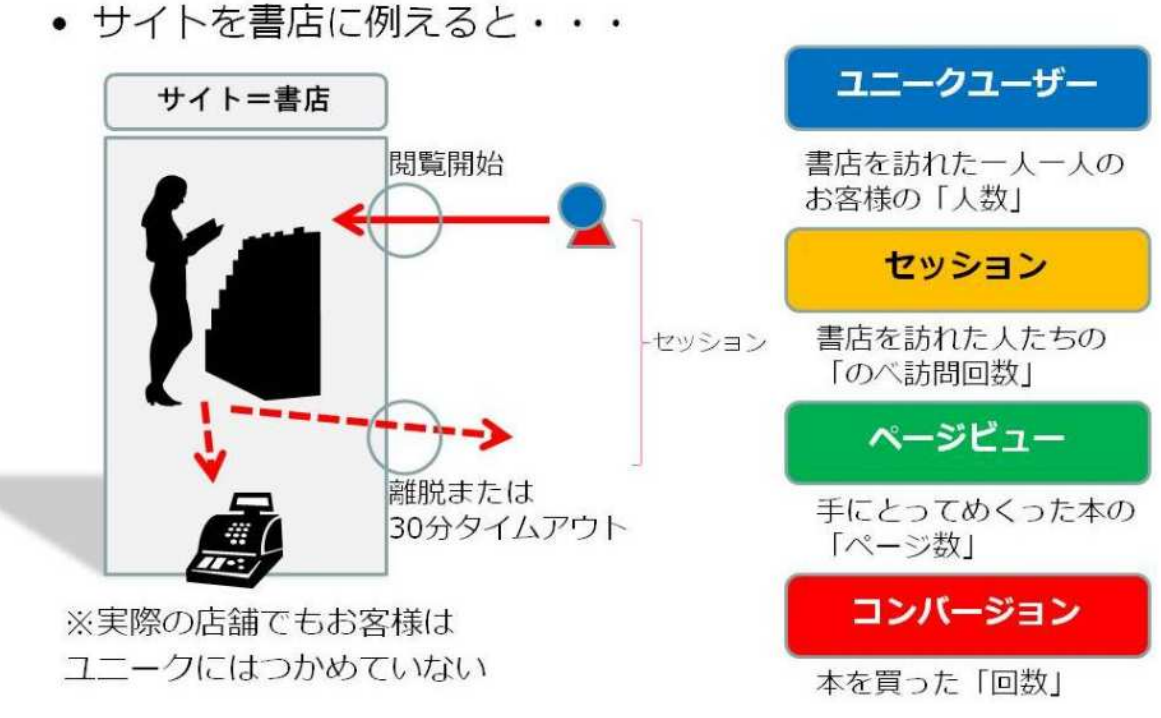

以上

著作権はアクセス解析イニシアチブLLCと講演者本人にあります。再配布等は禁じます。 - 22 -